http://www.designcuts.com/design-cuts-deals/1-years-membership-at-spoongraphics-950-designitems/?tabId=214

## <u>Oldtimer</u>

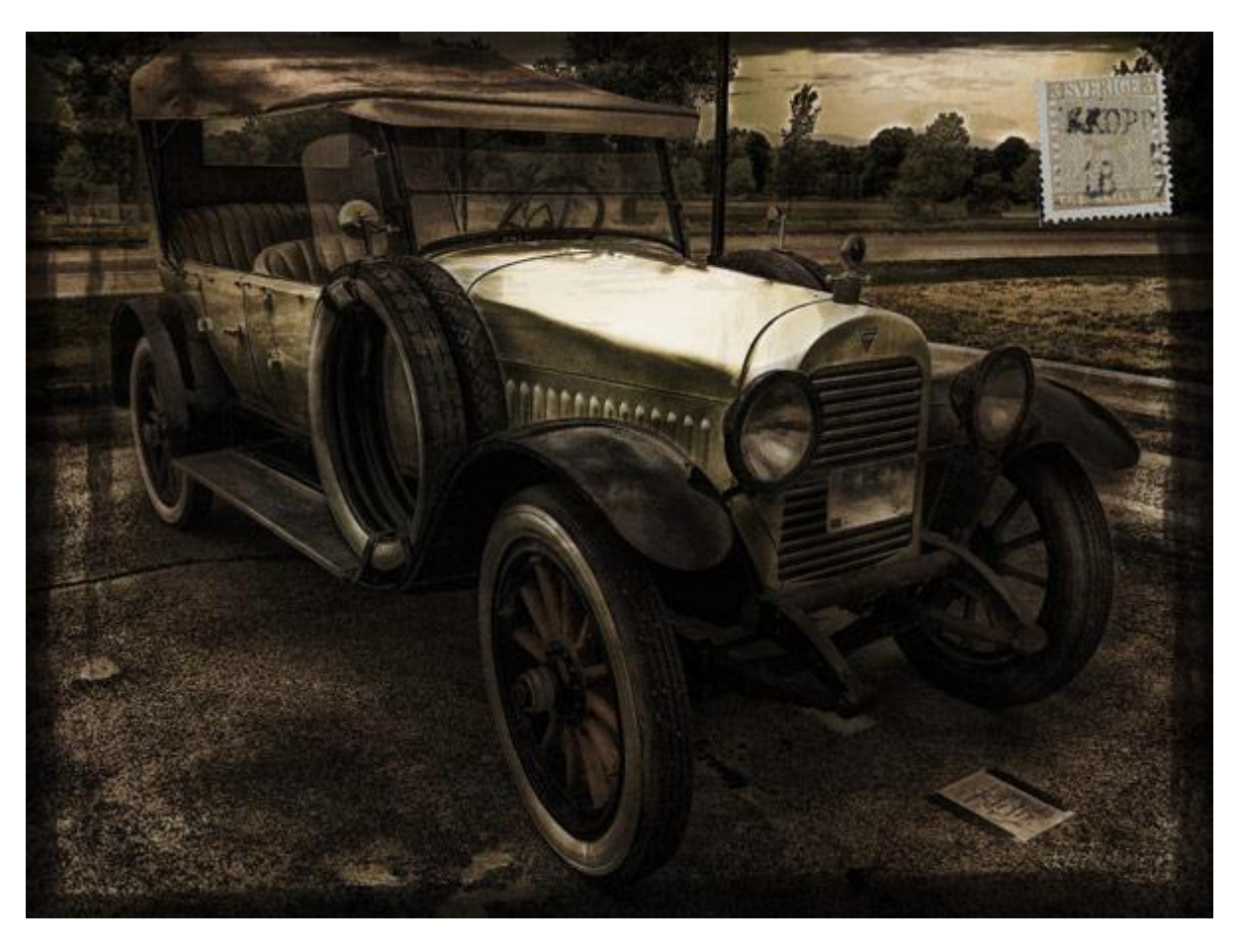

#### <u>STAP 1:</u> Deze mooie afbeelding nodig als basis foto.

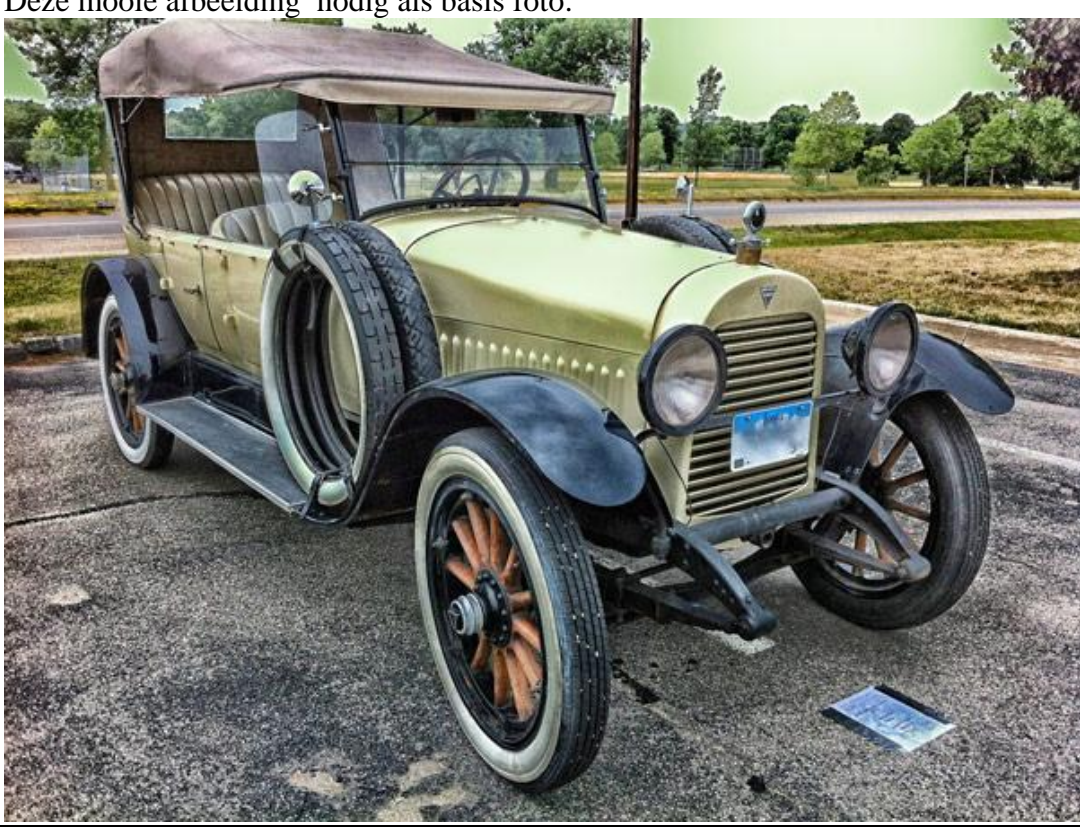

Oldtimer - blz. 1

Vertaling

Inktpenselen downloaden.

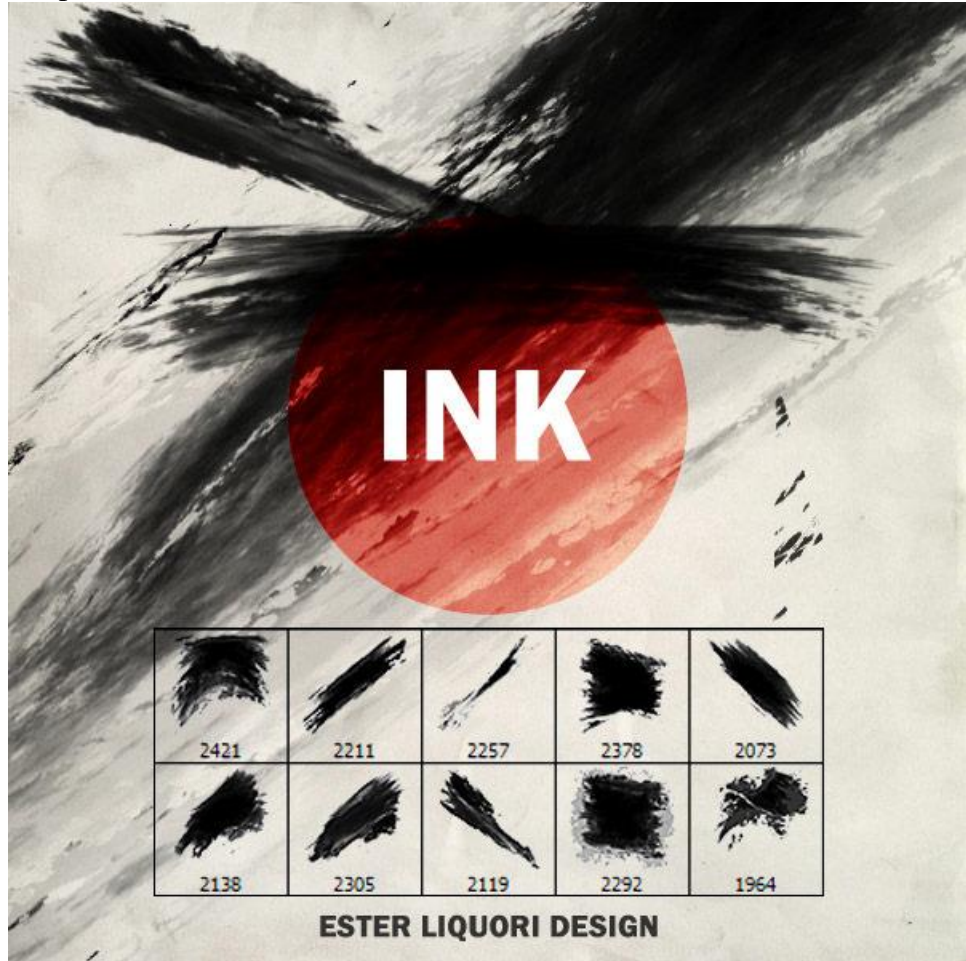

### <u>STAP 2:</u>

Enkele aanpassingen doen om van deze foto een oude foto te maken.

- \* Aanpassingslaag 'Foto Filter' : Filter = Sepia ; dichtheid = 100%
- \* Aanpassingslaag 'Kleurtoon/Verzadiging': 0; -30; 0

|                                  | 0                     |
|----------------------------------|-----------------------|
| ADJUSTMENTS *=                   | ADJUSTMENTS           |
| Photo Filter                     | Hue/Saturation Custom |
| O Filter: Warming Filter (85) \$ | Master 文              |
| () Color:                        | Hue:                  |
|                                  | Saturation: -30       |
| Density: 100 %                   | Lightness: 0          |
| Vreserve Luminosity              |                       |
|                                  | J Z Z 🗆 Colorize      |
| 실 RL 🖲 🐨 (종 () 🎕                 |                       |

## Oldtimer - blz. 2

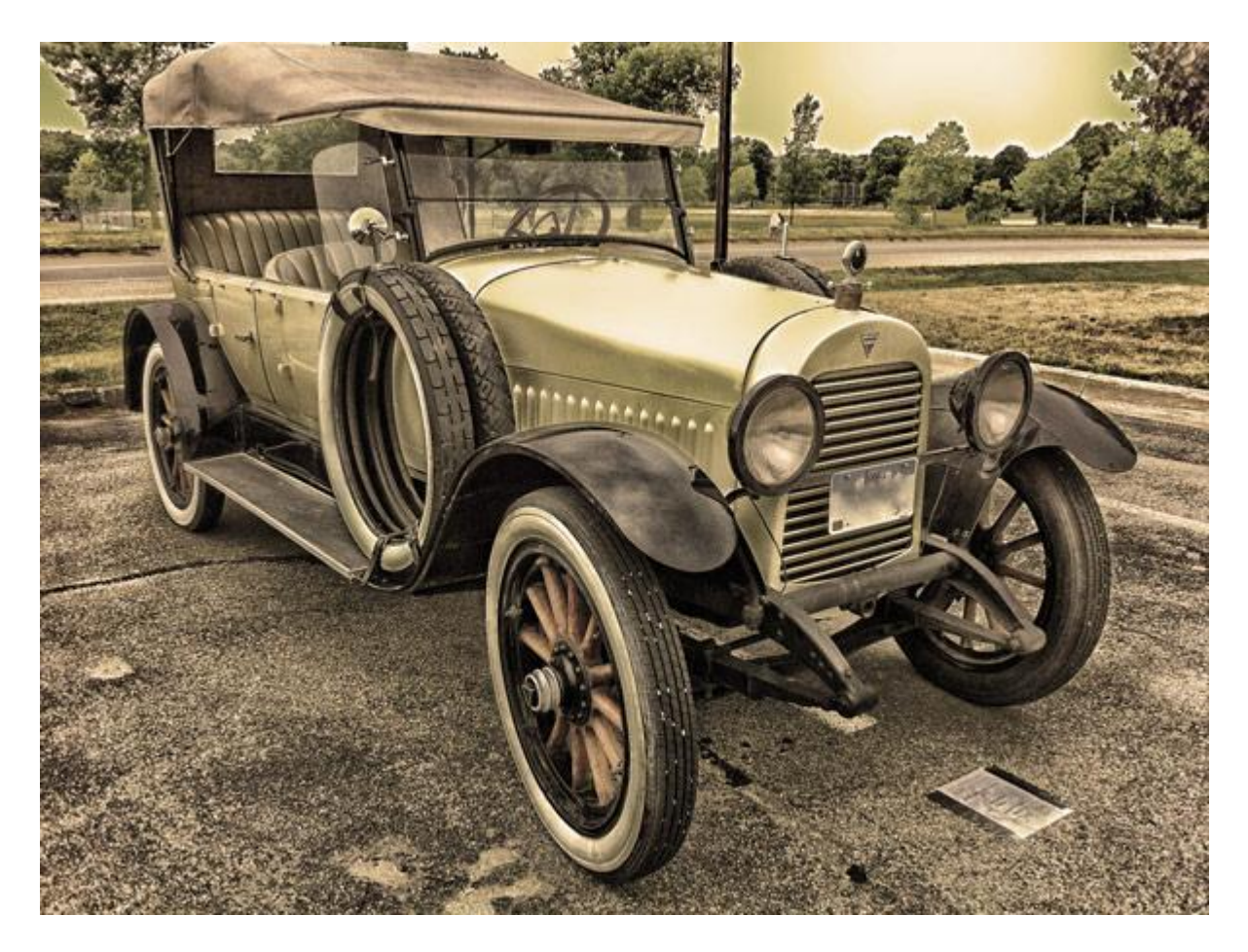

#### <u>STAP 3:</u>

Nieuwe laag; noem die "Ruis"; vul met zwart; ga naar Filter > Ruis > Ruis : Hoeveel = 20% Uniform ; Monochromatisch; modus = Bleken ; het zwart wordt verborgen, enkel wat ruis:

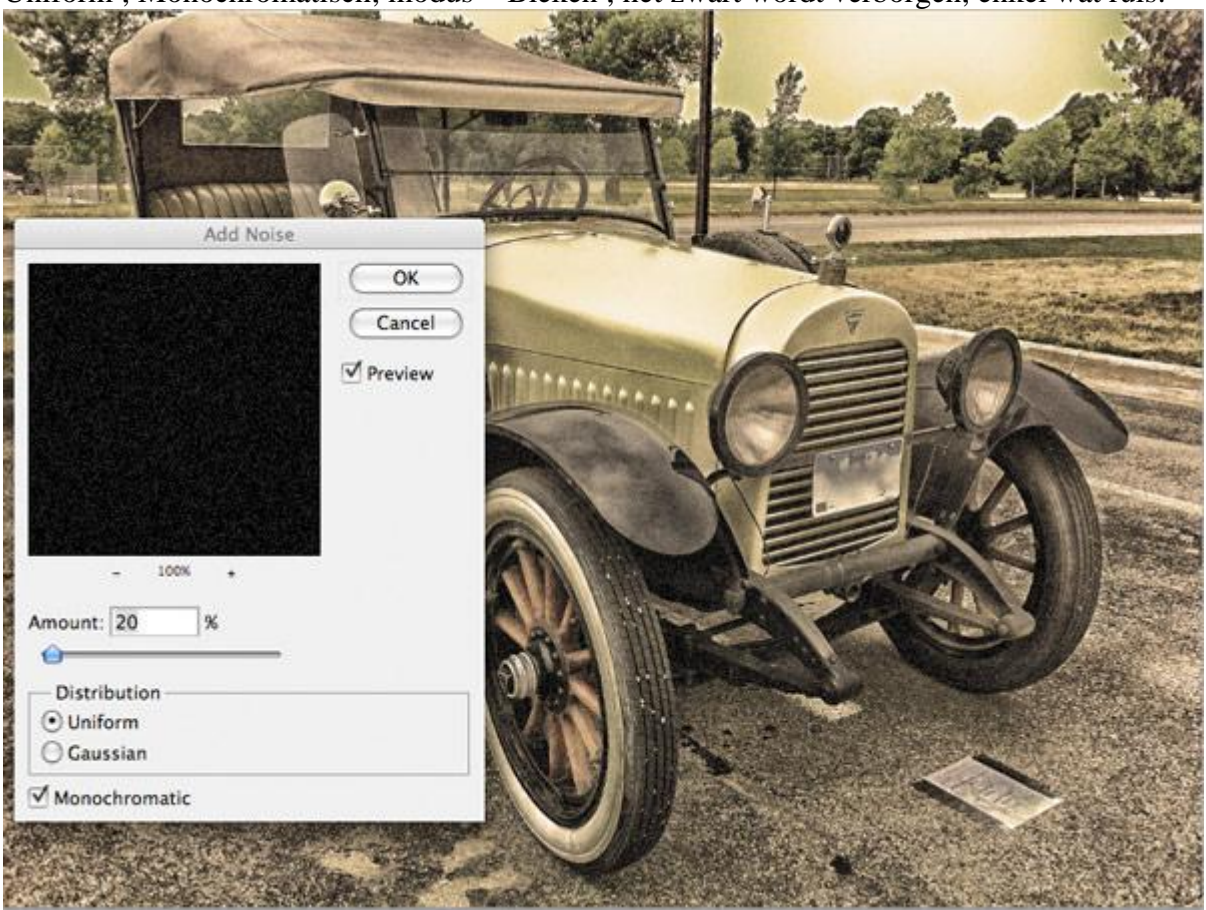

#### STAP 4:

Dupliceer de originele foto laag; sleep bovenaan in het lagenpalet. Afbeelding  $\rightarrow$  Aanpassingen  $\rightarrow$  Minder Verzadiging. Omzetten in een Slim Object. Filter  $\rightarrow$  Ruis  $\rightarrow$  Stof en Krassen: straal = 50 px ; drempel = 50

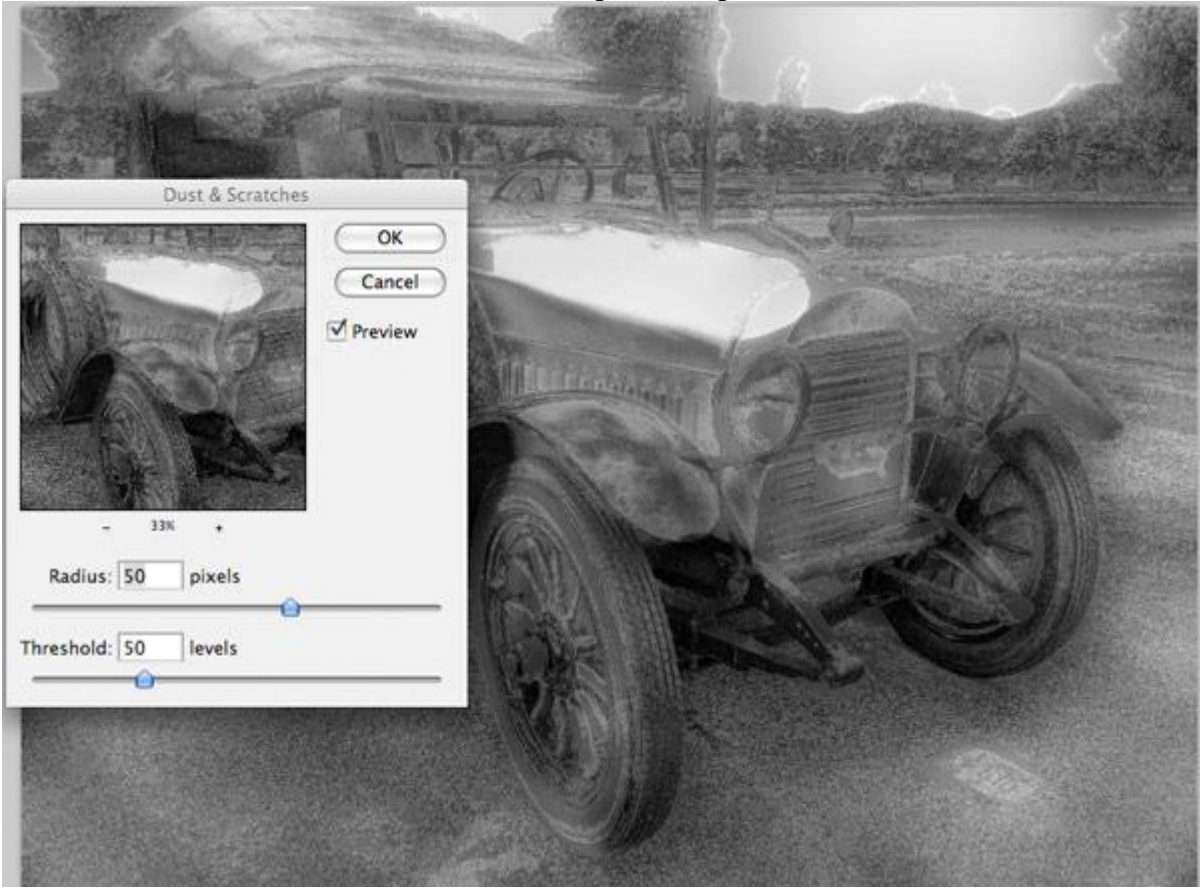

Zet deze laag op modus Vermenigvuldigen en laagdekking op 70%:

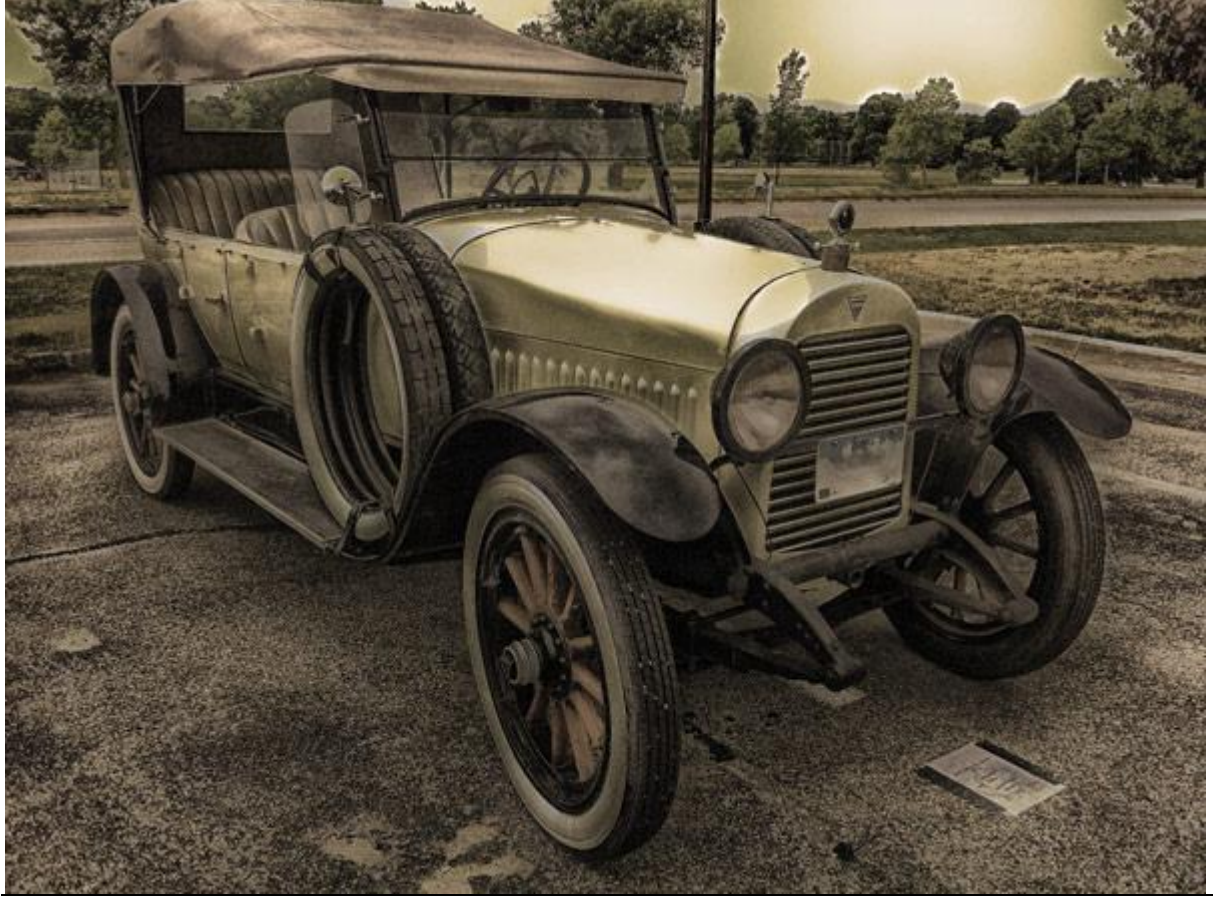

Oldtimer - blz. 4

Vertaling

Dupliceer deze laatste "stof" laag; dubbelklikken op deze Slimme Filter : straal verminderen naar 10 pixels; drempel blijft op 50 niveaus.

Voor deze laag: modus = Bedekken; dekking = 20%.

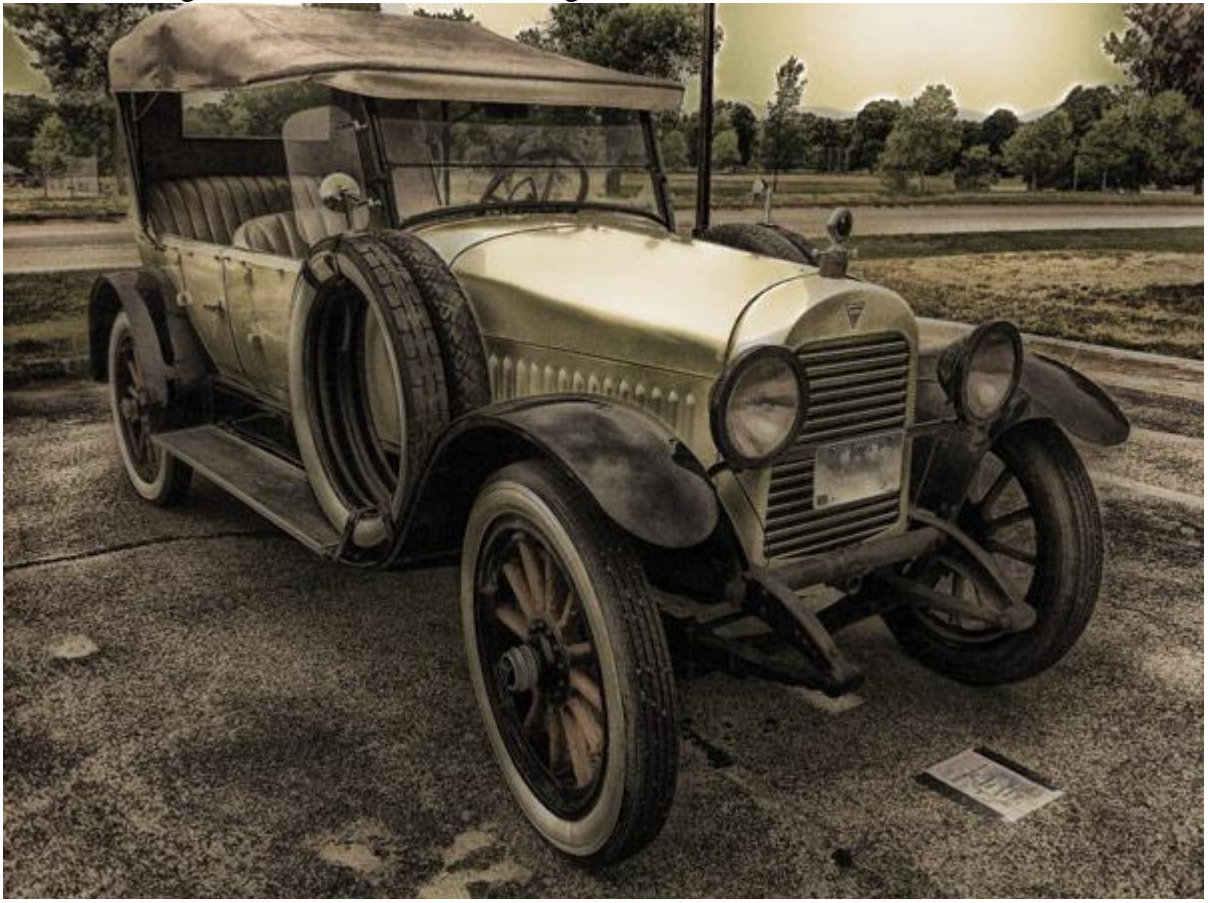

#### <u>STAP 5:</u>

Neem een kleurstaal uit de afbeelding (bruin crème kleur # AF9478). Nieuwe laag; groot inktpenseel selecteren met dekking = 75%; schilderen.

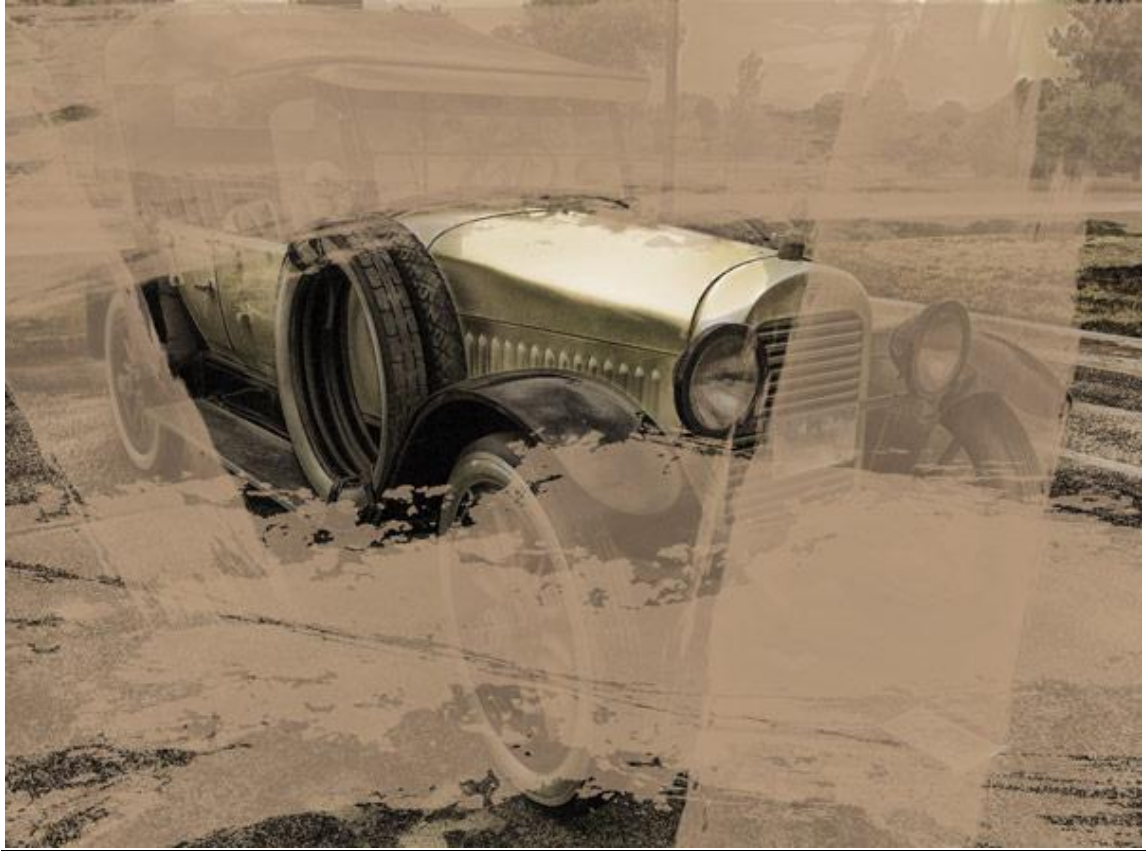

Oldtimer - blz. 5

Zet nog voor deze laag "inktpenselen" de modus op Vermenigvuldigen; dekking 50%

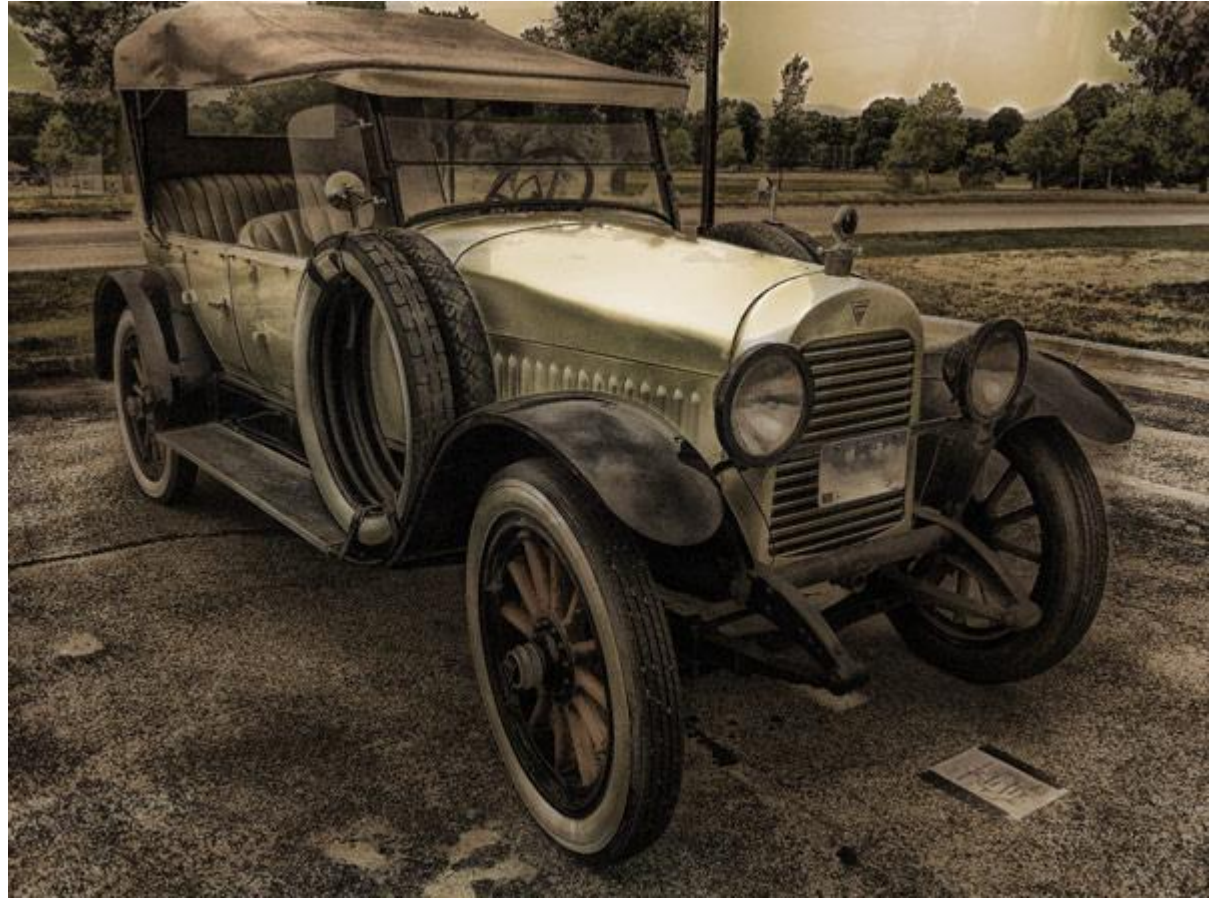

# <u>STAP 6:</u>

Nieuwe laag; noem die "rand". Kies een inktpenseel; palet Penselen openen;

Vorm Penseeluiteinde : sleep dit icoon naar binnen (zie rode pijlen); het penseel wordt smaller. Enkel in CS6

| Win -                                                                                                    |                                                                                                    |                     |                                                                                                    |  |
|----------------------------------------------------------------------------------------------------|----------------------------------------------------------------------------------------------------|---------------------|----------------------------------------------------------------------------------------------------|--|
| THE REAL PROPERTY AND A DECIMAL OF THE PROPERTY AND A DECIMAL OF THE PROPERTY AND A DECIMALO A DECIMAL OF THE PROPERTY AND A DECIMAL OF THE PROPERTY AND A D | The second second                                                                                                    | BRUSH PRESETS BRUSH | +@                                                                                                    |  |
|                                                                                                    | LA REPORT OF                                                                                                    | (Brush Presets)     | 2 2 · F / / ·                                                                                                    |  |
|                                                                                                    |                                                                                                    | Brush Tip Shape     | * * / / *                                                                                                    |  |
| BANK AND                                                                                                    |                                                                                                    | Shape Dynamics      | 2378 2073 2138 2305 2119 2292                                                                                                    |  |
| CALLO LA                                                                                                    |                                                                                                    |                     | 1964 150 60 40 45 90                                                                                                    |  |
| TIP DO TT I DO TO                                                                                                    |                                                                                                    | Duil Inush G        | Size (1 1014 or 1                                                                                                    |  |
|                                                                                                    |                                                                                                    | Color Dynamics      |                                                                                                    |  |
|                                                                                                    | HALL TO THE REAL                                                                                                    | □Transfer 📓         | EfiexEfiex                                                                                                    |  |
| A BY LA MERICA                                                                                                    | al Contration of                                                                                                    | □ Noise 🖬           | Angle -39"                                                                                                    |  |
|                                                                                                    | Contraction of the second second seco | 🗌 Wet Edges 🛛 😭     | Roundness 32%                                                                                                    |  |
|                                                                                                    |                                                                                                    | Airbrush 🗃          | Hardness                                                                                                    |  |
|                                                                                                    | A CAL                                                                                                    | Protect Texture     |                                                                                                    |  |
|                                                                                                    |                                                                                                    | -                   | Spacing 1000K                                                                                                    |  |
|                                                                                                    |                                                                                                    |                     |                                                                                                    |  |
| A ALAN AND A AND A                                                                                                    |                                                                                                    |                     |                                                                                                    |  |
|                                                                                                    |                                                                                                    | -                   |                                                                                                    |  |
|                                                                                                    | CHINA AND SHA                                                                                                    | × 1                 |                                                                                                    |  |
|                                                                                                    | and the second second                                                                                                    |                     | \                                                                                                    |  |
|                                                                                                    |                                                                                                    | 101                 |                                                                                                    |  |
|                                                                                                    |                                                                                                    | TAXABLE PARTY       | ा ज ज ज<br>ज                                                                                                    |  |
|                                                                                                    |                                                                                                    |                     |                                                                                                    |  |
|                                                                                                    |                                                                                                    |                     |                                                                                                    |  |
|                                                                                                    |                                                                                                    |                     |                                                                                                    |  |
| and the second second                                                                                                    | apple the state                                                                                                    |                     | A REAL PROPERTY AND A REAL PROPERTY AND A REAL |  |

Voorgrondkleur op zwart; schilder een rand rondom het canvas. Wijzig de hoek van het penseel waar nodig. Voor deze laag : modus = Vermenigvuldigen; dekking = 80%.

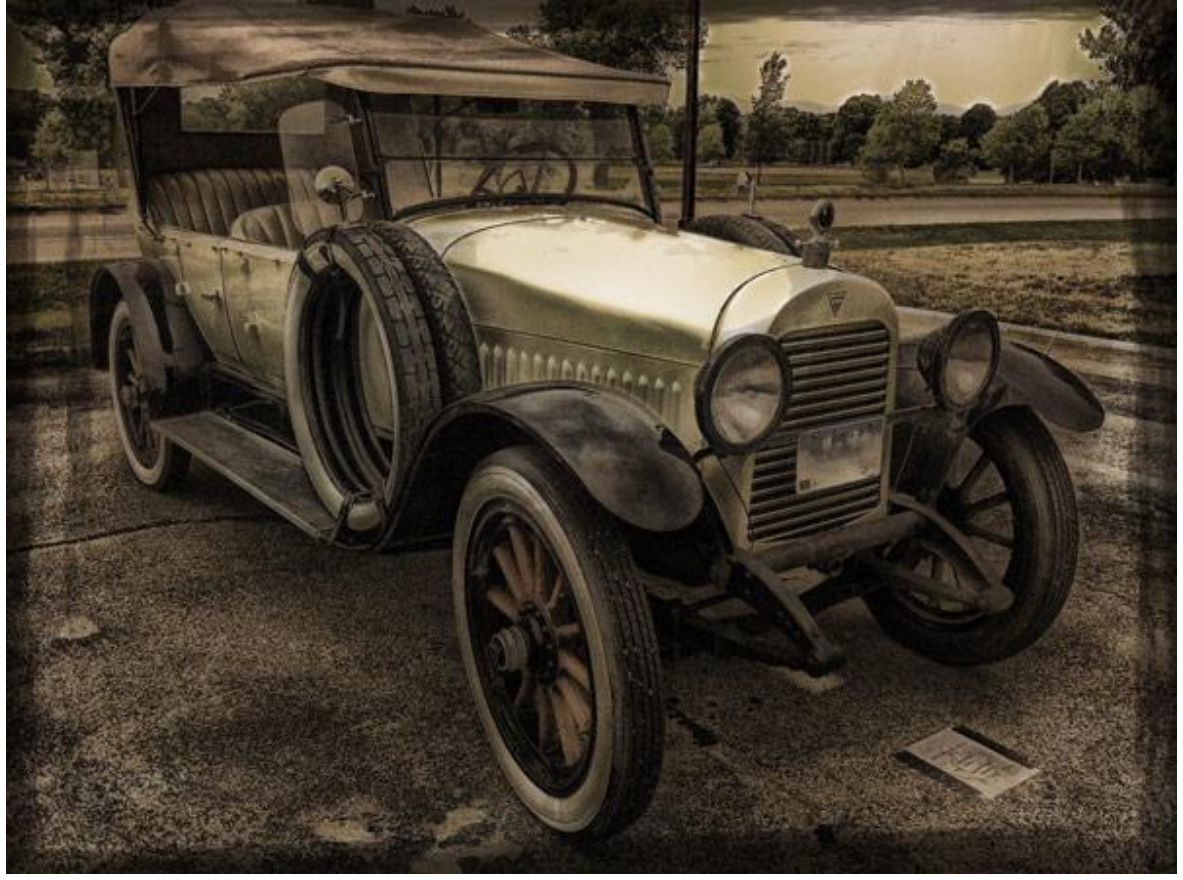

#### <u>STAP 7:</u>

Nieuwe laag: modus = Vermenigvuldigen; dekking = 15%. Met Inkt penselen, bruine kleur; een vuil effect creëren:

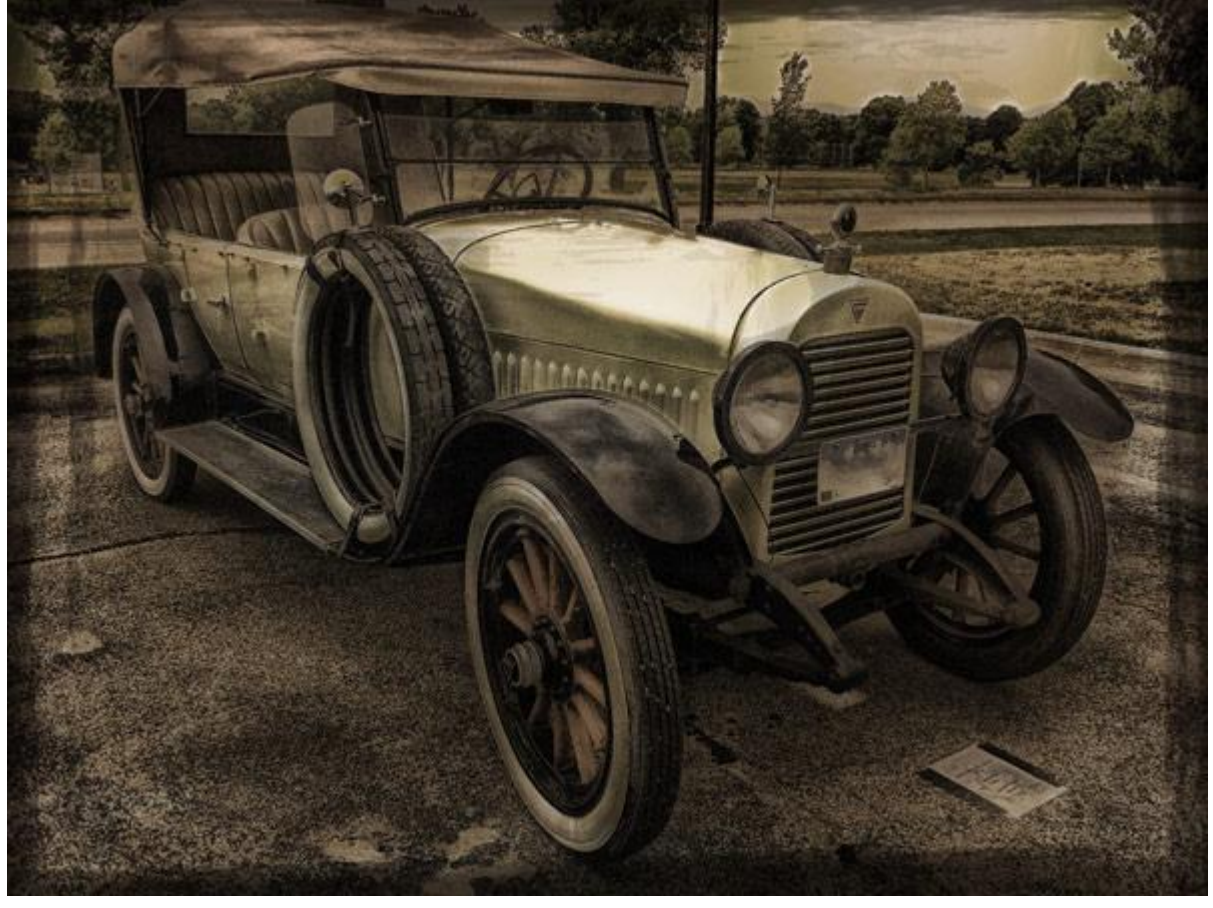

# <u>STAP 8:</u>

\* Aanpassingslaag 'zwart en wit' : standaard instellingen; modus = Lineair licht; dekking = 30%.
\* Aanpassingslaag 'Belichting' -1,00; 0,0000; 1,00; modus = Bedekken; dekking = 15%

| e (()         |             |      |           |            |       |    |
|---------------|-------------|------|-----------|------------|-------|----|
| ADJUSTMENTS   | _           | *=   | ADJUSTME  | NTS        | _     | *= |
| Black & White | lefault     | \$   | Exposure  | Custom     |       | •  |
| ∜5 □ Tint     | (           | Auto | Exposure: |            | -1.00 |    |
| Reds:         |             | 40   | Offset:   | ۵          | 0.000 | 00 |
| Yellows:      |             | 60   | Gamma Co  | arrection: | 1.00  |    |
| Greens:       |             | 40   |           | ۵          | 1.00  | _  |
| Cyans:        | 6           | 60   | 19        |            |       |    |
| Blues:        |             | 20   | #         |            |       |    |
| Magentas:     | 6           | 80   | 0         |            |       |    |
|               |             |      |           |            |       |    |
| 4 5           | <b>9</b> (9 | 0 9  | 4 2       | ۰          | ୍ ଓ   | 3  |

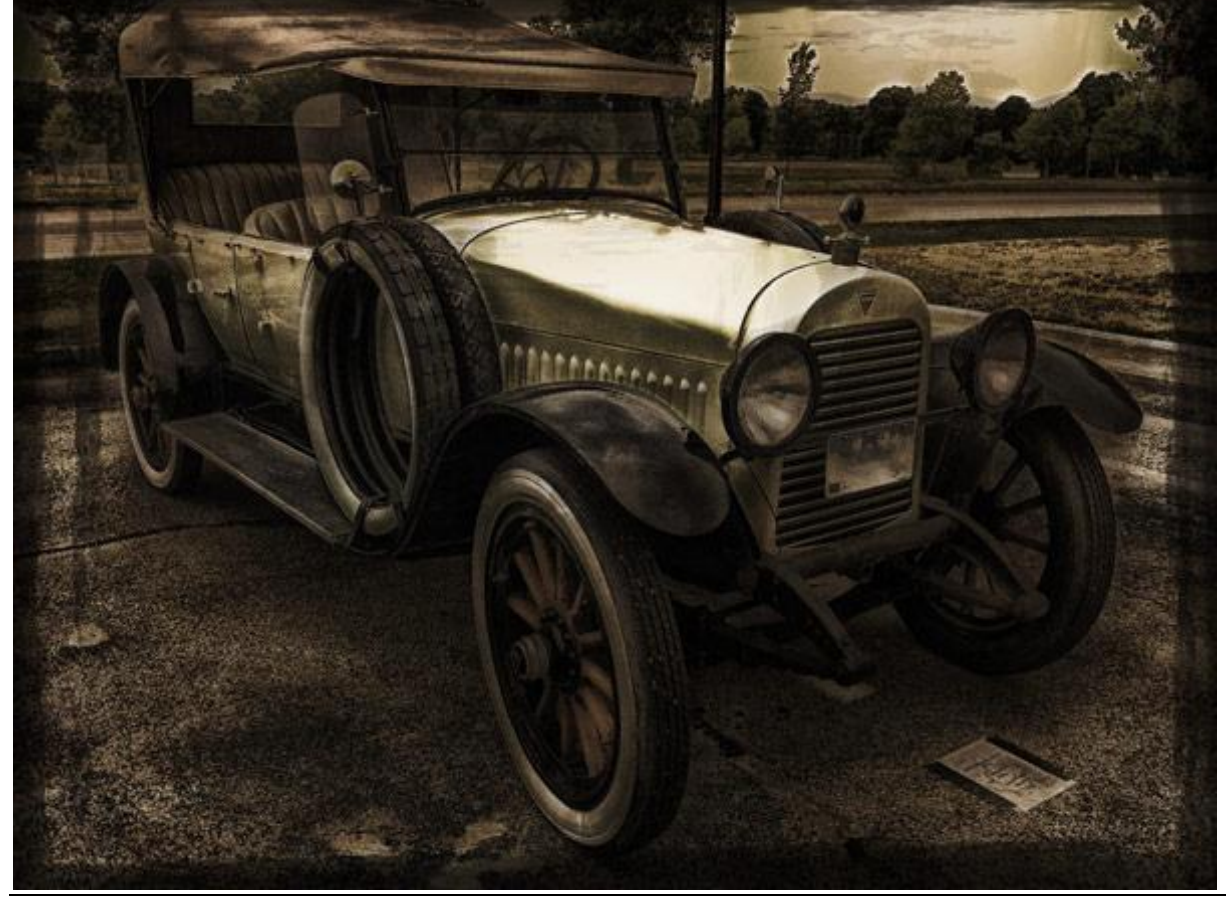

<u>STAP 9:</u> Papier structuur kopiëren en plakken op je werkdocument; geef minder Verzadiging.

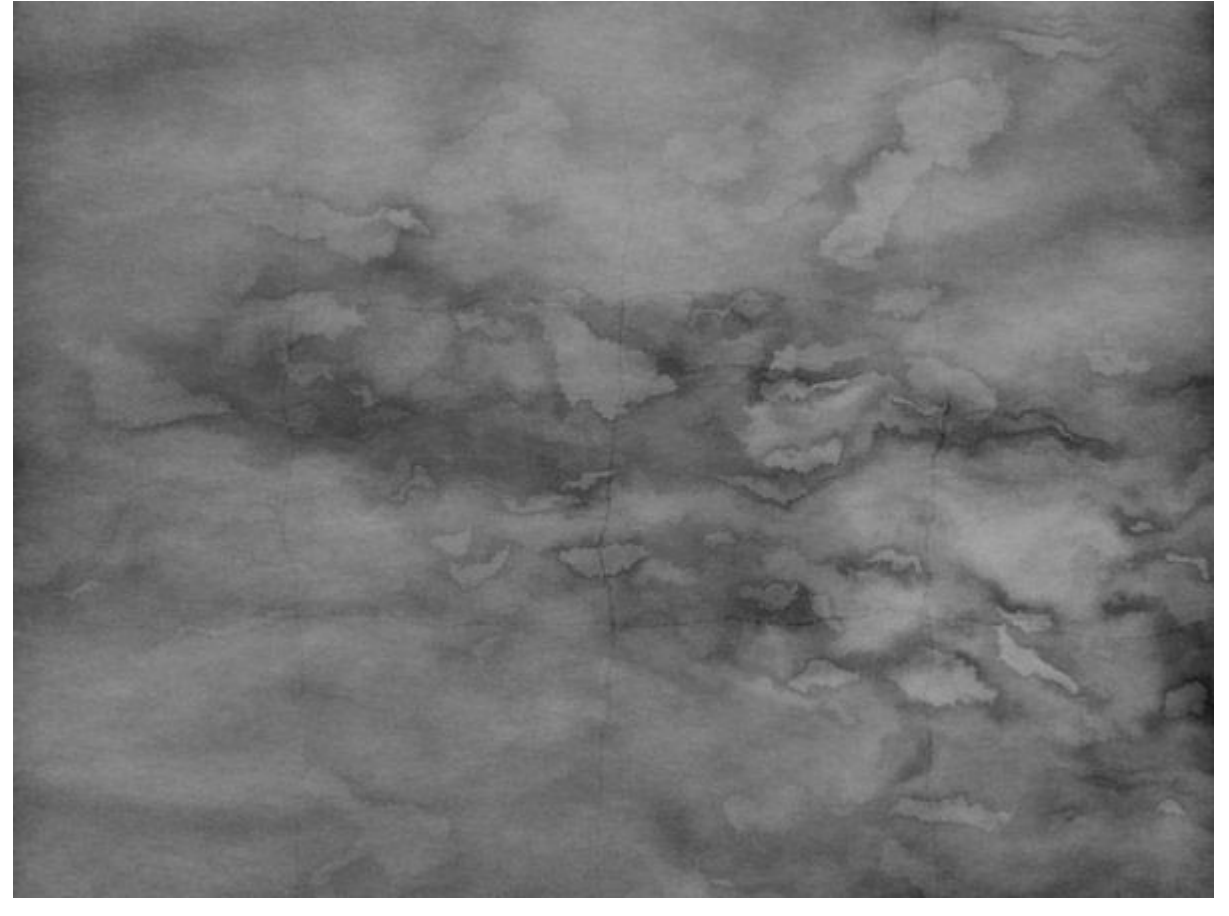

Laagmodus = Zwak licht':

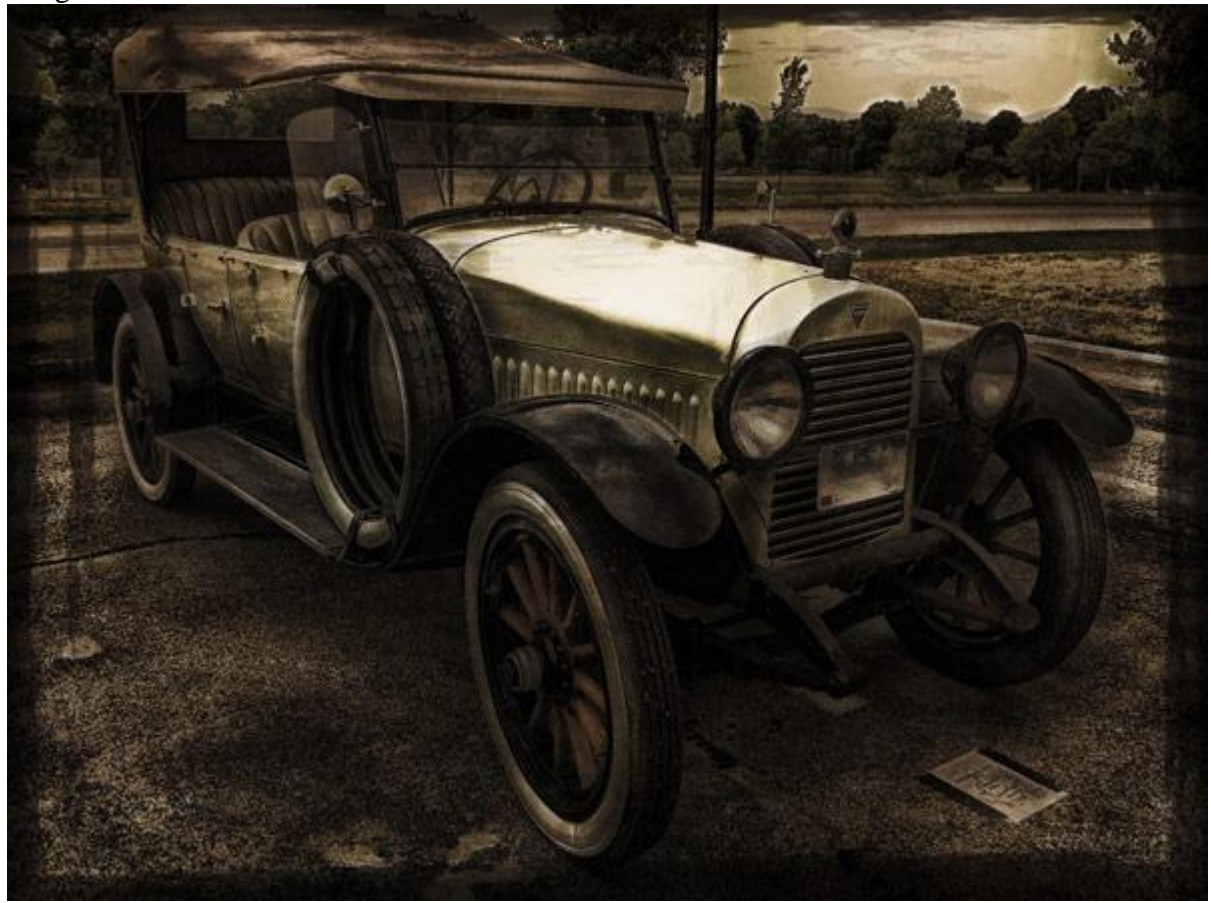

#### STAP 10:

Oude postzegel toevoegen; netjes uitselecteren; plaats rechts bovenaan:

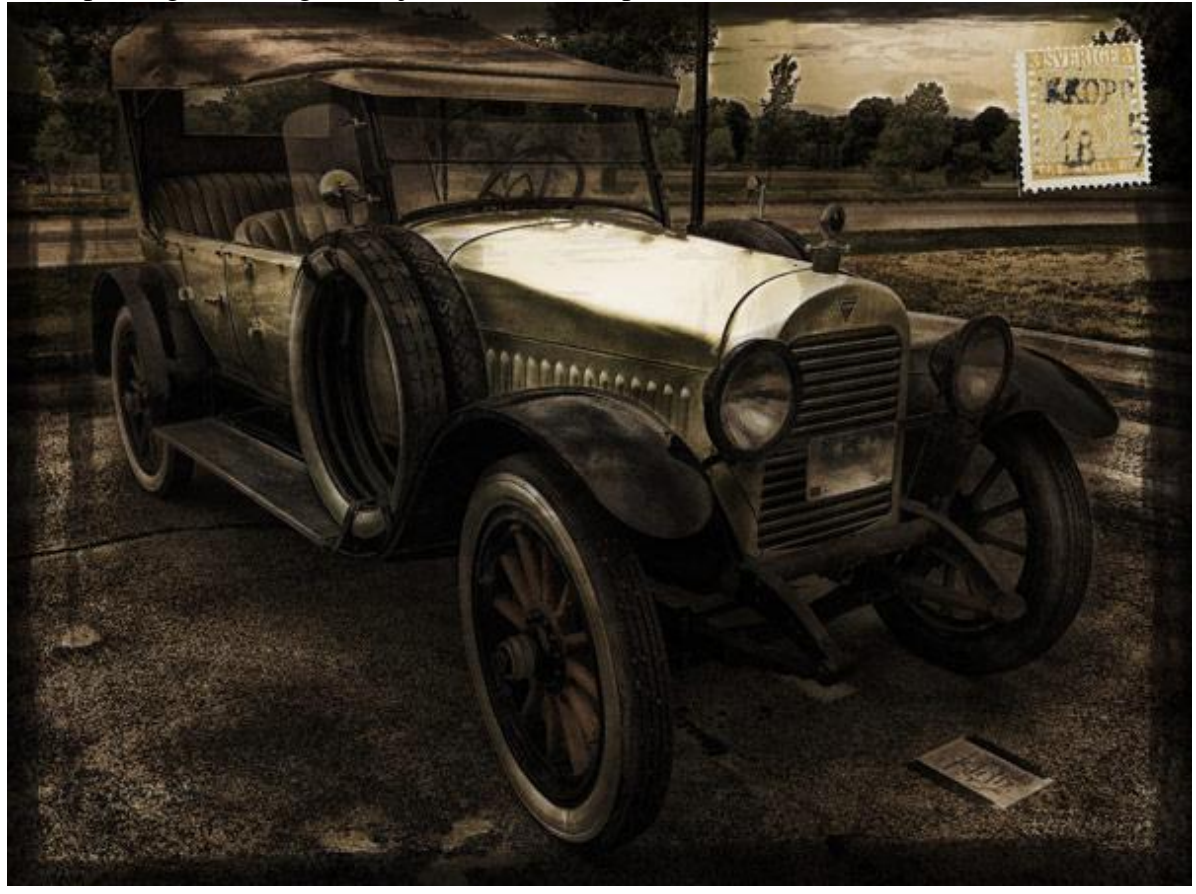

Met Kleurtoon/Verzadiging de Verzadiging verminderen van deze postzegel:

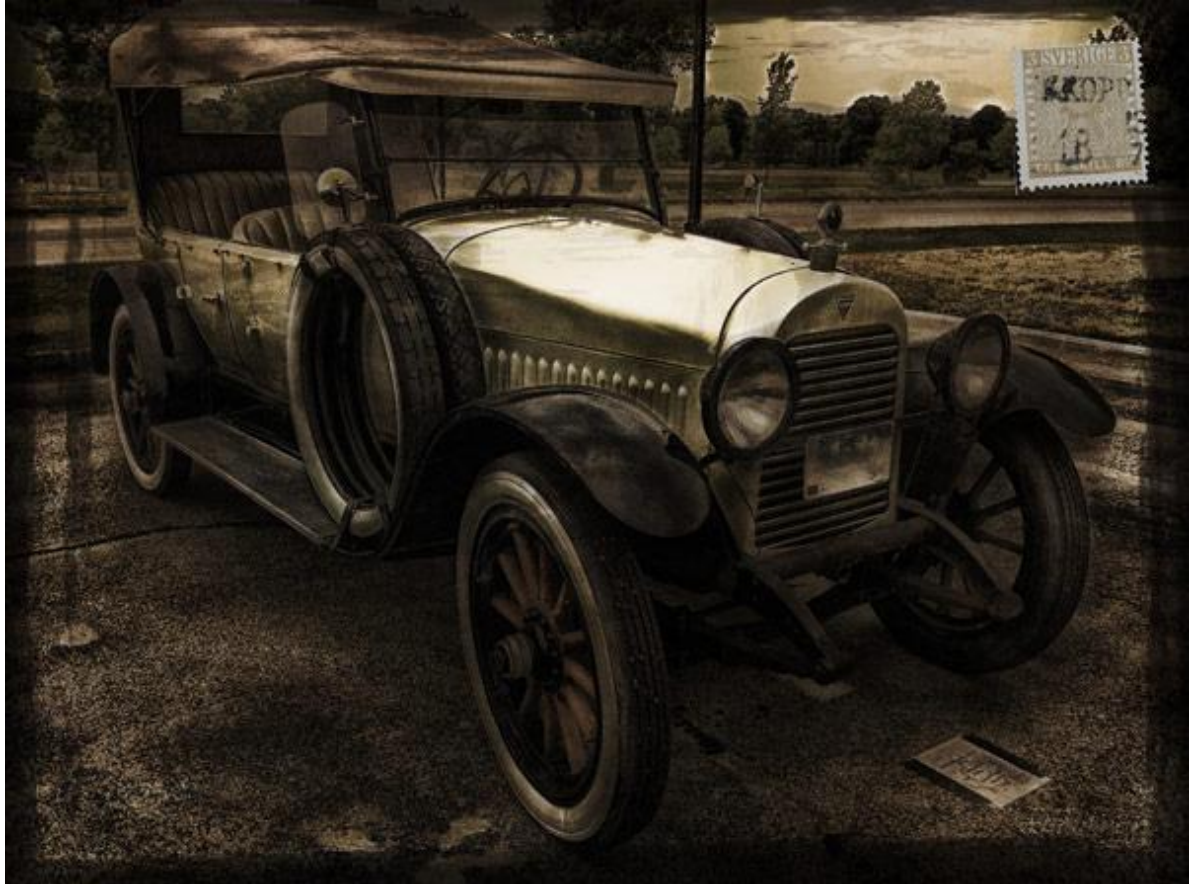